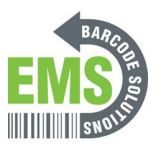

# 05 - Assigning an IP

How to assign a wired or wireless static or non-static IP to your printer.

Written By: Eric Sutter

| DiagTool_V16                                                                                                    |        |
|----------------------------------------------------------------------------------------------------|--------|
| 4 Open                                                                                                    |        |
| 💎 Run as administrator                                                                                                    |        |
| <ul> <li>Share with Skype</li> <li>Troubleshoot compatibility</li> <li>Unpin from Start</li> <li>Pin to Start menu (Classic Shell)</li> <li></li></ul> |        |
| Give access to<br>Pin to taskbar<br>Burn with Nero<br>Restore previous versions                                                                        | ><br>> |
| Send to<br>Cut                                                                                                    |        |
| Create shortcut<br>Delete                                                                                                    |        |
| Rename<br>Properties                                                                                                    |        |

# INTRODUCTION

Establish wired USB connection from printer to computer and have the printer plugged in and turned on before starting.

Keep in mind you are changing the name of the printer and the IP. Start to think about what you will want these to be.

This guide sets up a wired and a wireless IP for this printer. Technically, only one is required, but we recommend setting it up both ways just in case one connection stops working.

On the Global Shop industrial barcode printer, built-in wireless connectivity is optional. If you did not purchase this option, then you only need to worry about the wired method.

Click <u>HERE</u> to download the Diagnostic Tool needed for the wired method.

Click <u>HERE</u> to download the GSS Wireless Printer Setup Utility needed for the wireless method.

### Step 1 — 05 - Assigning an IP

|                                                                                                    | Bingfool V1.54     - X     Language     English     Find     Grinch C mm     UIS8     Setup                                                                                                    |
|----------------------------------------------------------------------------------------------------|----------------------------------------------------------------------------------------------------|
| Biggliodu Vibio         Open         Image: Share with Skype         Troubleshoot compatibility         Upin from Start         Pin to Start menu (Classic Shell)         Image: Share with Windows Defender         Image: Share with Skype         Give access to         Pin to taskbar         Image: Send to         Cut         Copy         Create shortcut         Delete | Printer Configuration       File Manager         Bitmap Font Manager         Command Tool         Printer Function       Printer Configuration       Printer Enformation         Calibrate Sensor       Printer Enformation       0       0         Etherner Setue       Dends Sensor       0042       0042       0042         Fractor Datuation       Printer Enformation       0       0       0         Factor Datuation       Speed       4       Ribbon Sensor       0       Version         Pait Configuration Page       Gaper Height       E044       Ribbon Sensor       0       Version         Pait Configuration Page       Dump Text       Gap Diffet       0.000       exchr Review       000       version         Ignore AUTO BAS       Exit Line Mode       Dump Text       Gap Diffet       0.000       exchr Review       0       version         Password Satup       Active Emadation       TEAM       Maximus Length       10.000       exch         Direct On Q       O       Dens Interview       0       Continuous Intern.       2         Direction       Q       O       Continuous Intern.       2       0       Shit X       0         Shit X       0       Shit X       0 |
| Rename<br>Properties                                                                                                    | Get Status         Dear         Load         Save         Set         Get           LPT1         COM1 9600,N,0,1 RTS         [11/5/2020 1-40:54 PM         [11/5/2020 1-40:54 PM         [11/5/2020 1-40:54 PM                                                                                                    |
|                                                                                                    |                                                                                                    |

- Make sure your printer is connected to your computer via a USB cable.
- Download the Diagnostic Tool using the link provided.

https://www.emsbarcode.com/gss/GSS-LABEL...

- Once downloaded, find the file and right click it. You want to "Run as Administrator."
- When the application opens, all fields should populate.

| Language<br>English            | Unit Cmm USB Setup                                          | Tempson<br>English V C mm Use Setup                                         |
|--------------------------------|-------------------------------------------------------------|-----------------------------------------------------------------------------|
| Printer Configuration   File N | Ianager   Bitmap Font Manager   Command Tool                | Printer Configuration File Manager Bitmap Font Manager Command Tool         |
| Printer Function               | Printer Configuration                                       | Printer Function Printer Configuration                                      |
| Calibrate Sensor               | Version: MA240T Version: A2.11 EZD TCF Cutting Counter: 0 0 | Calibrate Sensor Version: MA240T Version: A211 EZD TCF Cutting Counter: 0 0 |
| Ethernet Setup                 | Serial No: 24T19270026 Mileage: 0.0042 Km                   | Ethernet Setup Serial No: 24T19270026 Mileage: 0.0042 Km                    |
| DTCC -                         | Check Sum: 0C443D95                                         | DTC C.t. Check Sum: 0C443D95                                                |
| HIL Setup                      | Common Z D RS-232 Wireless Bluetooth                        | Common Z L D L DC 222] Michael Blocker                                      |
| Factory Default                | Speed 4 Ribbon OFF -                                        | Factory Default Speed                                                       |
| Reset Printer                  | Density 5 💌 Ribbon Sensor ON 💌                              | Reset Printer Density P Setup N 💌                                           |
| Print Test Page                | Paper Width 4.06 inch Ribbon Encoder Err. ON 💌              | Print Test Pane Paper Width C Statio IP                                     |
|                                | Paper Height 6.04 inch Code Page 850 💌                      | Paper Height 50 V                                                           |
| Configuration Page             | Media Sensor GAP 🗸 Country Code 001 🗸                       | Configuration Page Media Sensor IP 10.100.100.88 D1 👻                       |
| Dump Text                      | Gap 0.12 inch Head-up Sensor ON 💌                           | Dump Text Gap Subnet Mask 255.255.0 N 💌                                     |
| Ignore AUTO.BAS                | Gap Olfset 0.00 inch Reprint Alter Error ON 💌               | Ignore AUTO.BAS Gap Offset Gateway 10.100.100.253 N                         |
| E-Alian Made                   | Post-Print Action TEAR  Maximum Length 10.00 inch           | Evit line Mode Post-Print Act Printer Name [USS-IND-151] 200 inch           |
|                                | Gap Inten. 9                                                | Cut Piece MAL Address 00181620316102                                        |
| Password Setup                 | Reference 0 0 Bline Inten. 8                                | Password Setup Reference Set Printer Name Set IP Cancel                     |
| Active Emulation               | Direction 0 Continuous Inten. 2                             | Active Emulation                                                            |
|                                | Utset U Threshold Detection AUTO V                          | Skie V 0                                                                    |
| Printer Status                 |                                                             | Printer Status                                                              |
|                                |                                                             |                                                                             |
| Get Status                     | Clear Load Save Set Get                                     | Get Status Clear Load Save Set Get                                          |

- Go to the "Ethernet Setup" function on the left of the application.
- Set the printer's name to anything you want that's simple and easily understood.
  - For example, I set mine to GSS-PTR-TST for Global Shop Solutions Printer Test.
- Click on "Set Printer Name" in the bottom left corner of the pop-up.
  - (i) After you click "Set Printer Name," the printer will restart. This is normal.

| Daghari (J.M                                                                                                    | Computer 6.8         Color         Filling         Filling                                                                          | 9 FOWER 9 ON-LINE 0 ERROR<br>11:49 AM<br>ETH:10.121.80.81 2020/11/10                     |
|----------------------------------------------------------------------------------------------------|----------------------------------------------------------------------------------------------------|------------------------------------------------------------------------------------------|
| Igrae AITO BAS         Get Not         R00         Roor Lafter form         (00         who           Led Live Mode         PeeP Mr Addree         Table         Not         Not         Not           Active Mode         PeeP Mr Addree         ID         See Mr Addree         ID         Not           Active Mode         Destron         ID         Contractional Network         ID         Not           Active Totalish         Destron         ID         Contractional Network         ID         Not           Notes         ID         Contractional Network         ID         Not         Not         Not           Sea V         ID         Trained Creation         Active Totalish         See         Set         Ed           UPT         COM NORALL NTS         Trained Sea Mr         Set         Ed         Intractional Network         Intractional Network         Set         Ed         Intractional Network         Set         Ed         Intractional Network         Intractional Network         Intractional Network         Intractional Network         Intractional Network         Intractional Network         Intractional Network         Intractional Network         Intractional Network         Intractional Network         Intractional Network         Intractional Network         Intract | Upwark UTG BAL         Ge Offee         Samour         [11:00:01:0:0]         N         Samour           Failure Mode         Carliere         MCA Mees         Samour         [10:00:01:0:0]         N         Samour           Active Crudiation         One         Dire Mode         Gar Mees         Samour         Failure Mode           Samour         Dire Mode         Dire Mode         Gar Mees         Samour         Failure Mode           Samour         Dire Mode         Dire Mode         Dire Mode         Dire Mode         Active Crudiation           Samour         Dire Mode         Dire Mode         Dire Mode         Dire Mode         Active Crudiation         Active Crudiation | EMS Barcade Solutions, LLC<br>Call 972-535-5555<br>Service - Hardware - Labels - Ribbons |

- Go to the "Ethernet Setup" function on the left of the application.
- Under "IP Setup," change it from "DHCP" to "Static IP."
- You can now change the IP to whatever you desire it to be where it asks for the IP.
- Once your new IP is set, click "Set IP" at the bottom of the pop-up.
  - ③ "After you click "Set IP," the printer will restart. This is normal. If the IP has been set properly, it should now display the IP address on the front screen.

| escentration<br>personal<br>datas                                                                                                    | Cyper Far - Security Watting X                                                                                                    |
|----------------------------------------------------------------------------------------------------|----------------------------------------------------------------------------------------------------|
| Brain a subministrator     Brain and Margel     Toredatabatic competibility Unique from Salet     Preto Salet     Preto S | Image: Application of the specified. Are you user you user to run this         Image: Application of the specified. Are you user you user to run this         Image: Application of the specified. Are you user you user to run this         Image: Application of the specified. Are you user you user to run this         Image: Application of the specified. Are you user you user to run this         Image: Application of the specified. Are you user you user to run this         Image: Application of the specified of the specified part of the specified part of the |

- This step is optional, and only possible if WiFi capability was purchased with your printer. If not, you can skip this portion of the guide.
- Download the GSS Wireless Printer Setting Utility using the link provided.
  - https://www.emsbarcode.com/gss/wp-conten...
- When downloaded, find the file and right click it. You want to "Run as Administrator."
   If a Security Warning pops up, select "Run."
- Check the printer connected via USB it should display the name you set in Step 2.
- Select "Printer Configuration."

|                                        |                                                                                  |                                                                                         | 1                                      |                                |                       |                |                                        |                                                                                 |                                                                                  |                                         |                                |                    |                |                    |
|----------------------------------------|----------------------------------------------------------------------------------|-----------------------------------------------------------------------------------------|----------------------------------------|--------------------------------|-----------------------|----------------|----------------------------------------|---------------------------------------------------------------------------------|----------------------------------------------------------------------------------|-----------------------------------------|--------------------------------|--------------------|----------------|--------------------|
|                                        | Printer Configuration                                                            | ,                                                                                       | 1                                      |                                | ×                     |                |                                        | Printer Configuration                                                           |                                                                                  |                                         |                                | ×                  |                |                    |
| nagement 2.15                          | Basic Advanced Z<br>SSID                                                         | D RS232 Wi                                                                              | -Fi Ethernet Blue<br>AP Type:          | tooth information              |                       | -              | nagement 2.15                          | Basic Advanced Z<br>SSID                                                        | D RS232<br>emswh                                                                 | EAP Type:                               | tooth Information              |                    | -              |                    |
| Usen                                   | Encryption                                                                       | WPA1/2-Persona ~                                                                        | Username:                              |                                |                       | Jal Name Engl  | Usen                                   | Encryption                                                                      | WPA1/2-Persona                                                                   | Usemame:                                |                                |                    | Jal Name Engl  |                    |
| Printer Name<br>PS-703204<br>PS-549914 | DHCP<br>IP Address                                                               | ON ~                                                                                    | CA Certificate:<br>Client Certificate: | File name                      | Browse                |                | Printer Name<br>PS-703204<br>PS-549914 | DHCP<br>IP Address                                                              | ON ~<br>10.121.80.99                                                             | CA Certificate:<br>Client Certificate:  | File name                      | Browse             |                | 2                  |
|                                        | Gateway<br>Printer Name<br>RAW Port                                              | 200.200.200.0<br>10.121.80.1<br>GSS-PTR-SHP<br>9100                                     | Private Key:<br>EAP-FAST PAC:<br>SSID  | Encryption                     | see Scan AP           |                |                                        | Gateway<br>Printer Name<br>RAW Port                                             | 10.121.80.1<br>GSS-PTR-SHP<br>9100                                               | Private Key:<br>EAP-FAST PAC:<br>SSID   | Encryption                     | scan AP            |                | Wi-Fi:10.121.80.99 |
| onfiguration                           | MAC Address<br>Wi-Fi Version<br>New Wireless Setting<br>closed. After that, prim | 88-DA-1A-54-99-14<br>1.6.9<br>gs will only be applied at<br>ther will restart automatic | ter "Set" button is clic               | sked and Printer Configuration | Advanced<br>Window is | Bitmap Font Ma | onfiguration                           | MAC Address<br>Wi-Fi Version<br>New Wireless Settin<br>closed. After that, prin | 88-DA-1A-54-99-<br>1.6.9<br>gs will only be applied<br>inter will restart automs | i after "Set" button is clic<br>dically | ixed and Printer Configuration | Advanced window is | Bitmap Font Ma | BARA               |
|                                        | Printer Setup Test PRI                                                           | NT (10.100.101.69)                                                                      | v                                      | Set                            | Get                   |                |                                        | Printer Setup Test PR                                                           | NT (10.100.101.69)                                                               | v                                       | Set                            | Get                |                | FMC                |

- These photos are temporary. Your screen may look slightly different than here.
- Go to the "Wi-Fi" tab.
- Enter the name of your Wi-Fi under "SSID" and the password to your Wi-Fi under "Key."
- △ Leave DHCP enabled to allow the program to establish an IP and configure network settings.
- Hit the "Set" button in the bottom right of the pop-up and close out of the program completely to update this information.
- If the second second

#### Step 6 — Changing the Printer's Name

|                | Printer Configuration                            |                                                                |                               |                          | >           | <              |           |                           | Printer Configuration                            |                                                     |                        |                 | >        | <         |
|----------------|--------------------------------------------------|----------------------------------------------------------------|-------------------------------|--------------------------|-------------|----------------|-----------|---------------------------|--------------------------------------------------|-----------------------------------------------------|------------------------|-----------------|----------|-----------|
|                | Basic Advanced Z                                 | D RS232 Wi-Fi                                                  | Ethernet Bluetooth            | n Information            |             |                |           |                           | Basic Advanced Z                                 | D RS232                                             | Vi-Fi Ethernet Bluetoo | th Information  |          |           |
| ement 2.15     | SSID                                             | emswh E                                                        | AP Type:                      | ~                        |             |                | -         | nagement 2.15             | SSID                                             | emswh                                               | EAP Type:              | ~               |          | -         |
| Users          | Encryption                                       | WPA1/2-Persona $\sim$ U                                        | Isername:                     |                          |             | ual Name       | Lan       | Users                     | Encryption                                       | WPA1/2-Persona                                      | Vusername:             |                 |          | ual Name  |
|                | Key                                              | ******* P                                                      | assword:                      |                          |             |                | Eligi     |                           | Key                                              | ******                                              | Password:              |                 |          |           |
| Printer Name   | DHCP                                             | ON ~                                                           |                               | File name                | Browse      |                |           | Printer Name<br>PS-703204 | DHCP                                             | ON v                                                |                        | File name       | Browse   |           |
| 5-549914       | IP Address                                       | 10.121.80.99                                                   | A Certificate:                |                          |             |                |           | PS-549914                 | IP Address                                       | 10.121.80.99                                        | CA Certificate:        |                 |          |           |
| etup Test PRNT | Subnet Mask                                      | 255.255.255.0                                                  | lient Certificate:            |                          |             |                |           | Setup Test PRNT           | Subnet Mask                                      | 255.255.255.0                                       | Client Certificate:    |                 |          |           |
|                | Gateway                                          | 10.121.80.1                                                    | INALE KEY.                    |                          |             |                |           |                           | Gateway                                          | 10.121.80.1                                         | FAD FAST DAG           |                 |          |           |
|                | Printer Name                                     | GSS-PTR-SHP                                                    | AF-FAST FAC.                  | Pitter area to           |             |                |           |                           | Printer Name                                     | GSS-PTR-SHP                                         | EAP-PAST FAC.          | . Prove and the |          |           |
|                | RAW Port                                         | 9100                                                           | SSID                          | Encryption               | Scan AP     |                |           |                           | RAW Port                                         | 9100                                                | SSID                   | Encryption      | Scan AP  |           |
|                | MAC Address                                      | 88-DA-1A-54-99-14                                              |                               |                          | ocarra      |                |           |                           | MAC Address                                      | 88-DA-1A-54-99-14                                   | 4                      |                 | otanna   |           |
| auration       | Wi-Fi Version                                    | 1.6.9                                                          |                               |                          | Advanced    | Ditmo          | e Cont He | optiquistion              | Wi-Fi Version                                    | 1.6.9                                               |                        |                 | Advanced | Ditmon Co |
| gurauon        | New Wireless Setting<br>closed. After that, prin | is will only be applied after<br>ter will restart automaticall | "Set" button is clicked<br>y. | and Printer Configuratio | n window is | Bitmap Font Ma |           |                           | New Wireless Setting<br>closed. After that, prin | as will only be applied<br>ter will restart automat | on window is           | Biumap Po       |          |           |
|                | Printer Setup Test PRI                           | NT (10.100.101.69)                                             | ~                             | Set                      | Get         |                |           |                           | Printer Setup Test PR                            | NT (10.100.101.69)                                  | ~                      | Set             | Get      |           |
|                |                                                  |                                                                |                               |                          |             |                |           |                           |                                                  |                                                     |                        |                 |          |           |

- Repeat the last 3 parts of Step 5.
- Go to the "Wi-Fi" tab.
- Set the printer's name to anything you want that's simple and easily understood. It doesn't have to be the same as the previous, and using different names to differentiate them might be useful.
  - *i* For example, I set mine to GSS-PTR-SHIP for Global Shop Solutions Printer for Shipping.
- Hit the "Set" button in the bottom right of the pop-up and close out of the program completely to update this information.
- *ⓐ* After you click "Set ," the printer will restart. This is normal.

### Step 7 — Changing the Static IP of the Printer

|                                                                   | Printer Configuration                                                                                                    | D 89232 V                                                                                                    | W-FI Ethernet Blue                                                                                                    | doubh Information              | ×                              |                |                | Printer Configuration                                                                                                    |                                                                                                    |                                                                                                    |                               | ×                            |                       |          |      |      |      |      |     |
|-------------------------------------------------------------------|----------------------------------------------------------------------------------------------------|----------------------------------------------------------------------------------------------------|----------------------------------------------------------------------------------------------------|--------------------------------|--------------------------------|----------------|----------------|----------------------------------------------------------------------------------------------------|----------------------------------------------------------------------------------------------------|----------------------------------------------------------------------------------------------------|-------------------------------|------------------------------|-----------------------|----------|------|------|------|------|-----|
| User<br>Printer Name<br>P8-703204<br>P8-549914<br>Setup Test PRNT | SSID<br>SSID<br>Encrytion<br>Key<br>DHCP<br>IP Address<br>Subnet Mask<br>Gateway<br>Printer Name<br>RAW Port<br>MAC Address | 0 TOCK2 -<br>0 m wh<br>10.2Persona -<br>10.121.80.99<br>255.255.0<br>10.121.80.1<br>0SS-PTR-SHP<br>9100<br>86-DA-14-54-99-12 | EAP Type:<br>Username:<br>Password:<br>CA Certificate:<br>Client Certificate:<br>Pinate Key:<br>EAP-FAST PAC:<br>SSID | File name<br>Encryption        | Browse<br>                     | zai Name Engl  | Inigement 2.15 | Basic Advanced Z<br>SSID<br>Encryption<br>Key<br>DHCP<br>IPAddress<br>Subnet Mask<br>Gateway<br>Printer Name<br>RAW Port | D RS232<br>emswh<br>WPA1/2-Persona<br>                                                                   | WHFI Ethernet Blue<br>EAP Type:<br>Username:<br>Password:<br>A Certificate:<br>lient Certificate:<br>Private Key:<br>EAP-FAST PAC:<br>SSID | File name<br>Encryption       | Browse                       | Lani<br>Jai Name Engl | ÷<br>Wi- | Fi:1 | 92.1 | 68.1 | L.56 |     |
| onfiguration                                                      | Wi-Fi Version<br>New Wireless Settin<br>closed. After that, prin<br>Printer Setup Test PR                                   | 1.6.9<br>gs will only be applied i<br>ner will restart automat<br>INT (10.100.101.69)                                        | after "Set" button is clic<br>loally.                                                                                 | cked and Printer Configuration | Advanced<br>a window is<br>Get | Bitmap Font Ma | Configuration  | MAC Address<br>W-FI Version<br>New Wress Settl<br>dosed. After that, pr<br>Primter GSS-PRT-TS                            | 88-DA-1A-54-99-1<br>1.6.9<br>mps will only be applied<br>inter will restart automa<br>IT (10.100.101.69) | iafter "Set" button is cli<br>alically.                                                                                                    | ked and Printer Configuration | Advanced<br>window is<br>Get | Bitmsp Font Ma        |          |      |      |      |      | ier |

- This step is optional. If your system admin wants a specific IP set, they can tell you which one.
- Repeat the last 3 parts of Step 1, and then go to the "Wi-Fi" tab.
- Turn DHCP off.
- You can now change the IP to whatever you desire it to be where it asks for the IP.
  - △ Make sure the IP you assign here is DIFFERENT to the one you assigned for the wired connection.
- After you change your IP, hit "Set" in the bottom right and close out of the program completely.
- If the printer will restart. This is normal. Once it has restarted, wait about a minute and check the display. It should have a prompt on the top left that says "Wi-Fi" with your new IP.